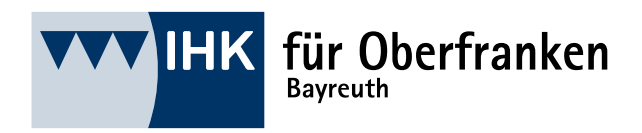

## Infoblatt Prüfungsanmeldung-Online

Anleitung Ausbildungsbetrieb

Ansprechpartnerin: Nadine Rühr

@ ruehr@bayreuth.ihk.de

0921 886-191

Stand: April 2024

Mit diesem Infoblatt erläutern wir die wichtigsten Schritte zur Prüfungsanmeldung über das IHK-Bildungsportal #BerufsBildungOnline (#BBO) für Ausbildungsbetriebe. Alle Informationen gelten gleichermaßen für Umschulungsverhältnisse.

Zu gegebener Zeit wird Sie die IHK auffordern, Ihre Auszubildenden zur Zwischen- oder Abschlussprüfung bzw. zu Teilen der gestreckten Abschlussprüfung anzumelden. Für das Portal registrierte Betriebe werden per E-Mail zur Prüfungsanmeldung aufgefordert. Nicht im Portal registrierte Unternehmen bzw. Niederlassungen It. Ausbildungsvertrag erhalten per Post eine Aufforderung sowie die Zugangsdaten für den jeweiligen Standort.

Hinweis: Bitte beachten Sie immer den Anmeldeschluss. Innerhalb der angegebenen Frist müssen die Anmeldungen zunächst durch die Auszubildenden durchgeführt und anschließend von den Berechtigten im Ausbildungsbetrieb geprüft und elektronisch an die IHK übermittelt werden. Nach Anmeldeschluss ist eine Prüfungsanmeldung Online nur in Absprache mit der IHK möglich.

...

## 1. Berechtigungen

Bei dem ersten Login im IHK-Bildungsportal #BBO mit den initialen Zugangsdaten aus dem Registrierungsbrief wird der/die neue Nutzer/-in automatisch mit allen Rechten ausgestattet. Dazu zählen Administration, Vertragsverwaltung und Prüfungsverwaltung.

Sollte Ihr Unternehmen bereits registriert sein, können Sie nachträglich weitere Nutzer/-innen (= "Mitarbeiter") hinzufügen und die Rechte entsprechend dem Aufgabenbereich anpassen.

**Tipp:** Es empfiehlt sich, mindestens eine weitere Person für den Vertretungsfall mit ebenfalls allen Rechten zum IHK-Bildungsportal einzuladen.

Nach dem Login im IHK-Bildungsportal #BBO finden Sie die Kachel **Mitarbeiter**. Dort klicken Sie bitte auf **Berechtigungen**.

|                   | o registrerte   |
|-------------------|-----------------|
| Vertragsverwalter | 10 registrierte |
| Administratoren   | 9 registrierte  |

Sie gelangen in eine Übersicht über alle in Ihrer Firma für das IHK-Bildungsportal berechtigten Personen.

| A Mitarbeiter der Fi                         | irma mit ID: 18333333 | 3           |              |                 |                   | ← Zurück                                      |
|----------------------------------------------|-----------------------|-------------|--------------|-----------------|-------------------|-----------------------------------------------|
| Firms wettaake<br>Mustermann ASTA, Bahnho    | fstr. 5. Lauf         |             |              |                 |                   | ~                                             |
| Nitarbetter durchauchen                      | Q. Neuer Mitarbeiter  | Hinweis: Um | neue Ausbild | er zu registrie | ren, melden Sie s | sich bitte bei Ihrer zuständigen <u>IHK</u> . |
| Nome/E-Mol 1                                 |                       | Ausbilder + | Vertrog :    | Admm 1          | Profung :         |                                               |
| Mustermann. Max<br>max.mustermann@email.co   |                       |             | •            | 0               |                   | echtin and konstaller.                        |
| Musterfrau, Maxi<br>maxi.musterfrau@email.de |                       | 0           | •            | 0               | 0                 |                                               |
| Ausbilder, Adam<br>adam.ausbilder@email.de   |                       | •           | 0            |                 |                   | G                                             |

Um eine/n neue/n Nutzer/-in anzulegen, klicken Sie bitte auf **Neuer Mitarbeiter** und vergeben Sie die notwendigen Berechtigungen. Bestehende Berechtigungen können per Klick auf die drei Punkte am Ende der Zeile einer berechtigten Person bearbeitet werden.

Seite 2 von 7

. . .

Für die Prüfungsanmeldung benötigen Sie die Berechtigung Prüfungsanmeldung.

|                       | >                  |
|-----------------------|--------------------|
|                       |                    |
| Nachname<br>Muster    |                    |
|                       |                    |
|                       |                    |
| (                     | Ð                  |
| (1                    | Ð                  |
| (                     | Ð                  |
| Berechtigungen ändern |                    |
|                       | Nachname<br>Muster |

## 2. Prüfungsanmeldung

Nach dem Login im IHK-Bildungsportal #BBO finden Sie auf der Übersichtsseite die Möglichkeit zur Anmeldung in der Kachel **Prüfungsanmeldungen**.

Bitte klicken Sie in die Zeile für die anzumeldende Prüfung, alternativ auf Alle Anmeldungen.

| Sommer 2024   | 1 von 1 zu bearbeiter |
|---------------|-----------------------|
| Enübiobr 2024 | 0 von 1 zu bearbeiter |
| Frühjahr 2024 | 0 von 1 zu bearbeiter |
|               |                       |
|               |                       |

• • •

Sie gelangen in eine Aufstellung aller online anzumeldenden Auszubildenden. Hier können die Daten nach Namen, Prüfung, Anmeldestatus, etc. sortiert und gefiltert werden.

| rufungstermine Pröfung Alle Anmeldungen ilter Nur zu bearbeitende anzeigen                             | Hinweis<br>Bitte achten Sie darauf, dass Ihr/e Auszubilde<br>bearbeiten, damit Sie die eingegebenen Dater<br>und so die Anmeldung fristgerecht an die IHK<br>Nach Anmeldeschluss ist keine Anmeldung üb<br>Sie in diesem Fall die IHK. | nde/n die Anmeldun<br>n rechtzeitig überpri<br>übermitteln.<br>ver dos Portal mehr | ig ihrerseits zeitnah<br>Ifen und bestätigen können<br>möglich. Bitte kontaktieren |   |
|----------------------------------------------------------------------------------------------------|----------------------------------------------------------------------------------------------------|------------------------------------------------------------------------------------|------------------------------------------------------------------------------------|---|
| egende<br>Azubi nicht registriert<br>Anmeldung noch nicht bearbeitet<br>Anmeldung vom Azubi bearbeitet | Suche<br>Anträge durchsuchen (Nachname Vorname)<br>Azubi : Beruf : Anmeldeschluss :                                                                                                    | Prüfung \$                                                                         | Anmeldestatus .                                                                    | ٩ |
|                                                                                                    | Nadine Muster1<br>Technische Produktdesignerin Fachrichtung: Maschinen-<br>und Anlagenkonstruktion                                                                                                    | Abschlussprüfung<br>Sommer 2024                                                    | Anmeldung möglich bis<br>18.04.2024                                                | Ø |
|                                                                                                    | Nadine Muster1<br>Technische Produktdesignerin Fachrichtung: Maschinen-<br>und Anlagenkonstruktion                                                                                                    | Abschlussprüfung<br>Teil 1 Frühjahr<br>2024                                        | Angemeldet und Zugelassen                                                          |   |
|                                                                                                    |                                                                                                    |                                                                                    |                                                                                    |   |

Bitte beachten Sie die linksstehende Legende und deren Bedeutung.

Die Überprüfung der Anmeldedaten erfolgt für jede/-n Auszubildende/-n einzeln. Zur Bearbeitung eines Datensatzes klicken Sie bitte in die entsprechende Zeile in der Übersicht.

...

Es erscheinen die Anmeldedaten des/r gewählten Auszubildenden.

Bitte überprüfen Sie die Anmeldedaten sorgfältig und genau.

| 😰 Anmeldung zur Prüfung Somme                                 | er 2024                  | ← Zurŭ                                                                                      | ick |
|---------------------------------------------------------------|--------------------------|---------------------------------------------------------------------------------------------|-----|
| Prüfungsbewerberin                                            |                          |                                                                                             |     |
| Nadine Muster1                                                | Anmeldedaten prüfen      |                                                                                             |     |
| Geboren:                                                      | Prüfungsbewerberin       | _                                                                                           |     |
| Ausbildung<br>Technische Produktdesignerin Fachrichtung:      | Name:                    | Nadine Muster1                                                                              |     |
| Maschinen- und Anlagenkonstruktion<br>01.09.2020 - 31.08.2024 | Geboren am:              | —                                                                                           |     |
| Art der Prüfung                                               | Adresse:                 | Bohnhofstr. 25                                                                              |     |
| Abschlussprüfung<br>Anmeldeschluss: 24.04.2024                |                          | 99444 bayreum                                                                               |     |
|                                                               | Ausbildung               |                                                                                             |     |
|                                                               | Beruf:                   | Technische Produktdesignerin Fachrichtung: Maschinen- und<br>Anlagenkonstruktion            |     |
|                                                               | Ausbildungszeitraum:     | 01.09.2020 - 31.08.2024                                                                     |     |
|                                                               | Ausbildungsunternehmen:  | IHK Bayreuth - Beruf/Test -<br>Bahnhofstr. 25<br>95444 Bayreuth                             |     |
|                                                               | ÜBA / Verbundausbildung: | keine                                                                                       |     |
|                                                               | Berufsschule             |                                                                                             |     |
|                                                               | Besuchte Berufsschule:   | Staatl. Berufsschule I Bayreuth                                                             |     |
|                                                               | Prüfungsinformation      |                                                                                             |     |
|                                                               | Prüfungsvariante:        | Arbeitsaufgabe                                                                              |     |
|                                                               | Anträge                  |                                                                                             |     |
|                                                               | Antrag auf:              | Ausweisung der Berufsschulabschlussnote auf dem IHK-Zeugnis                                 |     |
|                                                               | Antrag auf:              | Nutzung eines unkommentierten, zweisprachigen Wörterbuches zur<br>schriftlichen Prüfung     |     |
|                                                               | Sonstiges                |                                                                                             |     |
|                                                               | Zeugnisausführung in:    | Deutsch, Englisch, Französisch                                                              |     |
|                                                               | Weitere Anliegen:        | Führerschein Berufskraftfahrer<br>Hochgeladene Datei: 🛛 ආ Bestehen der Abschlussprüfung.pdf |     |
|                                                               |                          |                                                                                             |     |

Seite 5 von 7

| Angaben des Ausbildenden                                                                                                    |
|----------------------------------------------------------------------------------------------------|
| Fehlzeiten Hilfo 🤇                                                                                                    |
| Während der vertraglich vereinbarten Ausbildungszeit von 01.09.2020 bis 31.08.2024                                                                                                    |
| ● traten Fehlzeiten auf, und zwar 0 0 Tage.                                                                                                    |
| Bei längeren Fehlzeiten sind jeweils eine Stellungnahme vom Auszubildenden und vom Betrieb, sowie<br>Nachweise über die Aufarbeitung der fehlenden theoretischen oder praktischen Ausbildungsinhalte<br>hochzuladen: |
| Ausgewählte Datei(en): -                                                                                                    |
| Ausbildungsnachweis                                                                                                    |
| Ausbildungsnachweis des Azubis: - kein Ausbildungsnachweis hochgeladen -                                                                                                    |
| Hiermit bestätigen wir, dass der schriftliche oder elektronische Ausbildungsnachweis<br>ordnungsgemäß geführt worden ist.                                                                                            |
|                                                                                                    |

Unter **Weitere Anliegen** haben Sie die Möglichkeit, zusätzliche Dokumente im pdf-Format hochzuladen.

| Weitere Anlie                  | igen                                                                                                    |
|--------------------------------|----------------------------------------------------------------------------------------------------|
| Haben Sie wei                  | tere Anliegen? Wenn ja, teilen Sie uns dies bitte hier mit.                                                 |
| Anliegen                       |                                                                                                    |
| Optional kann<br>hochgeladen v | hier eine PDF-Datei mit weiteren Nachweisen / Hinweisen bezüglich Ihres Anliegens<br>verden:                |
|                                | Klicken, um eine andere Datei auszuwählen (PDF).<br>Die vorhandene Datei wird beim Hochladen überschrieben. |
| Ausgewählte [                  | Datei: -                                                                                                    |
| Hochgelader                    | e Datei: 🗇 Bus Entwurf.pdf   🏢                                                                              |
|                                | Zur Prüfung anmelden                                                                                        |
|                                |                                                                                                    |

Wenn Sie mit allen Angaben einverstanden sind, klicken Sie bitte **Zur Prüfung anmelden**. Abschließend werden die Anmeldedaten elektronisch an die IHK übermittelt.

Seite 6 von 7

...

Sollten die Angaben Ihrer/-s Auszubildenden fehlerhaft oder unvollständig sein, müssen Sie die **Anmeldung** an den/die Auszubildende/-n **zurückweisen**. Der oder die Auszubildende erhält eine E-Mail und muss seine/ihre Anmeldung erneut im IHK-Bildungsportal bearbeiten und absenden.

| 😰 Anmeldung zur Prüfung Herb               | st 2024                  | ← Zurück                                                       |
|--------------------------------------------|--------------------------|----------------------------------------------------------------|
|                                            |                          |                                                                |
| Prüfungsbewerberin                         |                          |                                                                |
| Nodine Muster1                             | Anmeldedaten prüfen      |                                                                |
| Geboren                                    | Prüfungshauerhorin       |                                                                |
| Ausbildung                                 | Fruidingsbewerbenn       |                                                                |
| Technische Produktdesignerin Fachrichtung: | Name:                    | Nadine Muster1                                                 |
| Maschinen- und Anlagenkonstruktion         | Geboren am:              |                                                                |
| 01.09.2020 - 31.08.2024                    | deboten um.              |                                                                |
| Art der Prüfung                            | Adresse:                 | Bahnhofstr. 25                                                 |
| Abschlussprüfung Teil 1                    |                          | 95444 Bayreuth                                                 |
| Anmeldeschluss: 30.04.2024                 |                          |                                                                |
|                                            | Ausbildung               |                                                                |
| Aktionen                                   | Beruf:                   | Technische Produktdesignerin Egchrichtung: Maschinen- und      |
| X Anmeldung zurückweisen                   | Defer.                   | Anlagenkonstruktion                                            |
| Hiermit kann dem Azubi nochmals die        | Ausbildungszeitrgum      | 01.09.2020 - 31.08.2024                                        |
| Bearbeitung freigeschaltet werden.         | rasonangszerraam.        | 01001000 01001014                                              |
|                                            | Ausbildungsunternehmen:  | IHK Bayreuth - Beruf/Test -                                    |
|                                            |                          | Bahnhofstr. 25                                                 |
|                                            |                          | 90444 Boyreum                                                  |
|                                            | ÜBA / Verbundausbildung: | keine                                                          |
|                                            |                          |                                                                |
|                                            | Berufsschule             |                                                                |
|                                            | Basuchte Desufasshuler   | Charil Develophulo II Dembore                                  |
|                                            | Desucrite Derufsschule.  | stada. Berarsschale in Bamberg                                 |
|                                            |                          |                                                                |
|                                            | Anträge                  |                                                                |
|                                            | Antrag auf:              | Nutzung eines unkommentierten, zweisprachigen Wörterbuches zur |
|                                            |                          | schriftlichen Prüfung                                          |
|                                            |                          | schriftlichen Prüfung                                          |

## Noch ein paar Informationen...

Sie erhalten im Portal eine Bestätigung und können den Status Ihrer Anmeldung verfolgen.

Solange sich die Anmeldung noch zur Überprüfung bei Ihrem Ausbildungsunternehmen bzw. bei der IHK befindet, wird Ihnen "IN BEARBEITUNG" angezeigt.

Hat die IHK Ihre Anmeldung geprüft und Sie zur Prüfung zugelassen, ändert sich der Status im Portal auf "Angemeldet".

Sollte Ihre Firma oder die IHK Ihre Anmeldung **zurückweisen**, wird Ihnen der Grund per E-Mail sowie im Portal mitgeteilt. Die Anmeldung ist bis zur angegebenen Frist zu korrigieren.

Bei Fragen oder Unklarheiten können Sie sich gerne an uns wenden.

Ihre

Industrie- und Handelskammer für Oberfranken Bayreuth